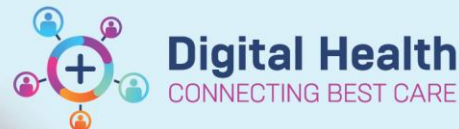

# Anaesthesia – Creating Blank Record for Emergency Cases

Digital Health Quick Reference Guide

#### This Quick Reference Guide will explain how to:

Start an anaesthetic record using a Blank Record for emergency cases that start in theatre when the case has not yet been scheduled in Surginet (e.g. Code Green)

#### **Definitions:**

| SAA – Surginet Anaesthesia Application                                                 |
|----------------------------------------------------------------------------------------|
| Blank Record – An anaesthesia record that is not associated to a case                  |
| Device – the anaesthesia machine and data monitors                                     |
| Associate - linking a device to the computer to allow data to feed into the SAA record |
| Auto association – the device and computer are associated automatically                |
| Manual association – the device and computer must be associated manually               |
| MOT – Main operating theatre                                                           |
| <b>OTF</b> – Off the floor                                                             |

## **Creating a Blank Record**

| Select Care | Views Char | Select Case           |          |                 |             |          |             |            |           |                 | - 0       | ×   |
|-------------|------------|-----------------------|----------|-----------------|-------------|----------|-------------|------------|-----------|-----------------|-----------|-----|
| Select Case | views chur | Search Criteria       |          |                 |             |          |             |            |           |                 |           |     |
|             |            | Surgical area:        | FH Main  | Operating Theat | re          | #4       | Start date: | 17/03/2023 |           | ÷ - 0000        |           | -   |
|             |            | Operating room:       |          |                 |             | <b>#</b> | End date:   | 17/03/2023 |           | <b>‡</b> * 2359 |           | -   |
|             |            | Patient name:         |          |                 |             | #4 💥     |             |            |           |                 |           |     |
|             |            | MRN:                  |          |                 |             | 44 🔀     |             |            |           |                 |           |     |
|             |            | Anesthesiologist      |          |                 |             | 🔍 🗶      |             |            |           |                 |           |     |
|             |            | Last documented       | l: 🗾     |                 |             |          |             |            |           |                 |           |     |
|             |            | Case number:          |          |                 |             | ×        |             |            |           |                 | Sear      | ch  |
|             |            | Cases                 |          |                 |             |          |             |            |           |                 |           |     |
|             |            | Check Re<br>ed In Cre | ord ated | OR              | Case Number | Name     |             |            | Birthdate | MRN             | FIN       |     |
|             |            |                       |          |                 |             |          |             |            |           |                 |           |     |
|             |            |                       |          |                 |             |          |             |            |           |                 |           |     |
|             |            |                       |          |                 |             |          |             |            |           |                 |           |     |
|             |            |                       |          |                 |             |          |             |            |           |                 |           |     |
|             |            |                       |          |                 |             |          |             |            |           |                 |           |     |
|             |            |                       |          |                 |             |          |             |            |           |                 |           |     |
|             |            |                       |          |                 |             |          |             |            |           |                 |           |     |
|             |            |                       |          |                 |             |          |             |            |           |                 |           |     |
|             |            |                       |          |                 |             |          |             |            |           |                 |           |     |
|             |            |                       |          |                 |             |          |             |            |           |                 |           |     |
|             |            | <                     |          |                 |             |          |             |            |           |                 |           | >   |
|             |            |                       |          |                 |             |          |             |            | OK        | Cancel          | Blank Rec | ord |

1. On SAA, click on "Select Case" if the Select Case window is not already open. Select "Blank Record".

If using a computer mounted to an anaesthesia machine, proceed to step 5 as there is auto association. Continue to step 2 if the device requires manual association.

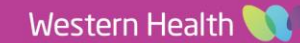

2. Select the binocular icon to change location.

| Create Blank Record  |                         | $\times$ |
|----------------------|-------------------------|----------|
| Created by:          | MO71                    |          |
| Created date:        | 17/03/2023              |          |
| Created time:        | 14:19                   |          |
| *Created location:   |                         | 繜        |
| *Document Type:      | ■ FH Anaesthesia Record | ъ        |
| *Record Description: | MO71 - 17/03/2023 14:19 |          |
|                      | OK Cance                | el       |

**Digital Health** 

ECTING BEST CARE

3. Select the location the emergency case is allocated to and click OK.

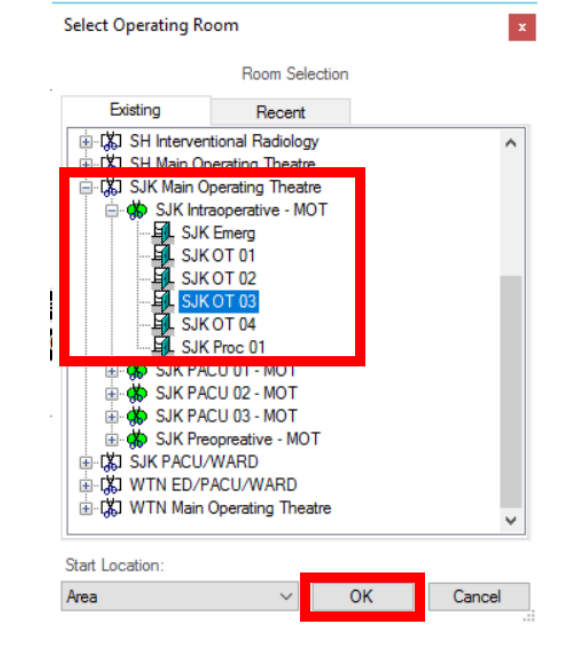

4. Ensure the Document Type is the same campus as the location, then click OK.

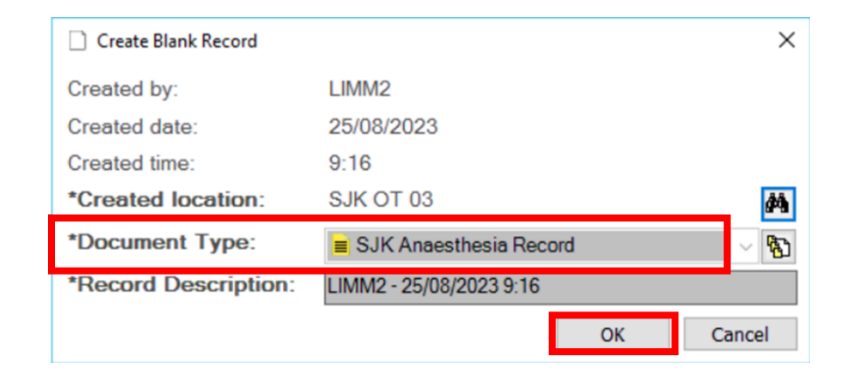

5. Adjust the Start Time and click Yes.

| 😂 Start User - MO71            |                           |     |      | × |
|--------------------------------|---------------------------|-----|------|---|
| Do you wish to start your      | time?                     |     |      |   |
| Activity Type:<br>Supervisor ~ | Start Time:<br>17/03/2023 | ÷   | 1425 | 4 |
|                                |                           | Yes | No   |   |

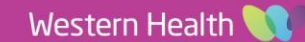

Select an appropriate Macro to allow 6. monitoring to start documentation into the record. Note that the banner bar does not have a case or patient associated to the record. Documentation of medications and actions can still occur as usual.

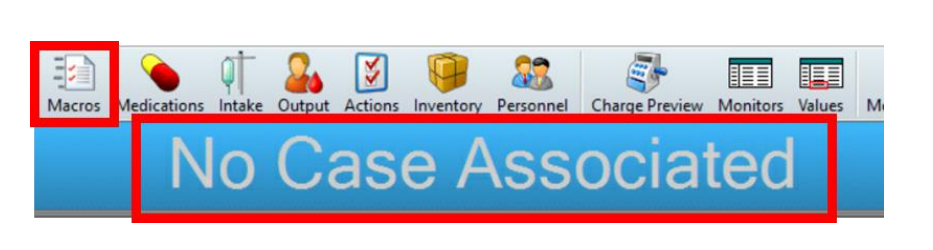

7. Once the case has been scheduled and checked in, under "Task" on the menu bar, select "Assign Case to Record".

| Task | View      | Document      | Window      | Help |  |  |  |
|------|-----------|---------------|-------------|------|--|--|--|
| S    | elect Ca  | Ct            | rl+L        |      |  |  |  |
| S    | elect Bla |               |             |      |  |  |  |
| S    | elect Rer | mote View Cas | ases Ctrl+R |      |  |  |  |
| A    |           |               |             |      |  |  |  |
| A    | ssociate  | Devices       |             |      |  |  |  |

**Digital Health** 

**Digital Health** 

**Quick Reference Guide** 

8. Ensure the correct campus is entered in the Surgical area field and press Search. Confirm the correct patient name, MRN and procedure and select the patient. Make sure that the case has been checked in before clicking OK.

| Select Case to Associate |                    |              |                       |             |            |            |                 | - U        |
|--------------------------|--------------------|--------------|-----------------------|-------------|------------|------------|-----------------|------------|
| Search Criteria          |                    |              |                       | -           |            |            |                 |            |
| Surgical area: SJK       | Main Operating The | atre         | <b>A</b>              | Start date: | 01/03/2023 |            | ÷ - 0000        |            |
| Operating room:          |                    |              | 44 📈                  | End date:   | 17/03/2023 |            | <b>‡</b> 🔻 2359 |            |
| Patient name:            |                    |              | 斜 📈                   |             |            |            |                 |            |
| MRN:                     |                    |              | 44 🔀                  |             |            |            |                 |            |
| Anesthesiologist:        |                    |              | <ul> <li>×</li> </ul> |             |            |            |                 |            |
| Last documented:         |                    |              | Q X                   |             |            |            |                 |            |
| Case number:             |                    |              | ×                     |             |            |            |                 | Search     |
|                          |                    |              | ~                     |             |            |            |                 | Gedicit    |
| Cases                    |                    |              |                       |             |            |            |                 |            |
| ed In Created            | OR                 | Case Number  | Name                  |             |            | Birthdate  | MRN             | FIN        |
|                          | SJK Emerg          | JKMOT-2023-3 | HALLAWA               | Y, DOTTY    | MRS        | 24/03/1991 | 1828549         | IPE6537402 |
|                          | SJK Emerg          | JKMOT-2023-4 | HALLAWA               | Y, DOTTY    | MRS        | 24/03/1991 | 1828549         | IPE6537402 |
|                          |                    |              |                       |             |            |            |                 |            |
|                          |                    |              |                       |             |            |            |                 |            |
|                          |                    |              |                       |             |            |            |                 |            |
|                          |                    |              |                       |             |            |            |                 |            |
|                          |                    |              |                       |             |            |            |                 |            |
|                          |                    |              |                       |             |            |            |                 |            |
|                          |                    |              |                       |             |            |            |                 |            |
|                          |                    |              |                       |             |            |            |                 |            |
|                          |                    |              |                       |             |            |            |                 |            |
|                          |                    |              |                       |             |            |            |                 |            |
| E                        |                    |              |                       |             |            |            |                 |            |
|                          |                    |              |                       |             |            |            | OF              | Cance      |

### Handy Hint – Use the "Operating room" field to search for OTF cases

Do not use the Surgical area to search for the patient if the case has been scheduled OTF (i.e. outside Main Operating Theatre). Using the Operating room field will allow you to select the location (see Step 3).

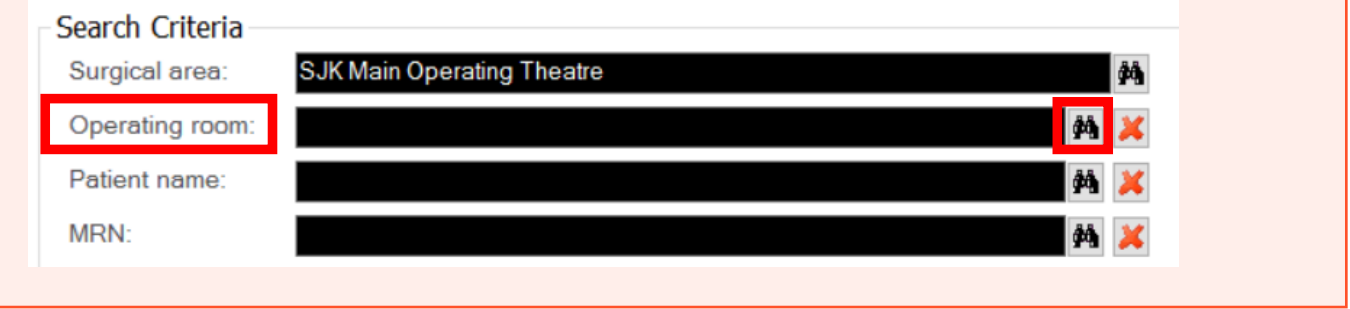

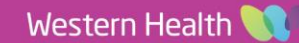

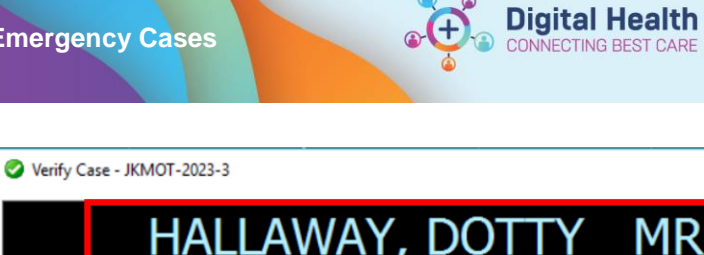

Digital Health Quick Reference Guide

 $\times$ 

 Verify the correct patient details (name, DOB, MRN), date and procedure before clicking the green tick.

|                             | HALLAWAY                                   | , DOTTY                    | MRS           |   |
|-----------------------------|--------------------------------------------|----------------------------|---------------|---|
| MRN:                        | 1828549 0                                  | OOB: 24/03/1991            | AGE: 31 years |   |
| Allergies: Elastopl         | ast                                        |                            |               |   |
| Operating Room:<br>Surgeon: | SJK Emerg<br>Medical Officer74, Surgeon Dr |                            |               |   |
| Anesthesiologist(s)         | <none></none>                              |                            |               |   |
| Surgery Date/Time:          | 09/03/2023 10:00                           |                            |               |   |
| Procedure                   | Procedure                                  | Surgeon                    |               |   |
|                             | Emergency caesarean section                | Medical Officer74, Surgeon | Dr            |   |
| Case Number:                | JKMOT-2023-3                               |                            |               |   |
|                             |                                            |                            |               |   |
|                             |                                            |                            |               | ¥ |
|                             |                                            |                            |               |   |

## Important – Ensure the correct patient and case has been verified.

Once the green tick is selected this will associate your anaesthetic record to this patient and case.

 The record is associated with the case with the patient details displayed in the banner bar.

| 💉 Tas                            | k View Do                                        | ocument W       | indow Help           |                                          |                                                                      |                        |                                   |           |              |
|----------------------------------|--------------------------------------------------|-----------------|----------------------|------------------------------------------|----------------------------------------------------------------------|------------------------|-----------------------------------|-----------|--------------|
| Select                           | View                                             | Einalize Care   | Signature: Su        |                                          |                                                                      |                        | Continuing                        |           | ()<br>Intake |
| Name:<br>DOB:<br>URN:<br>Case #: | HALLAWAY,<br>24/03/1991<br>1828549<br>JKMOT-2023 | DOTTY MF        | Surgeon:<br>Surgeon: | Emergy<br>09/03/<br>st: Medica<br>Medica | ency caesarea<br>/2023 10:00<br>al Officer 71, A<br>al Officer74, Su | n sec<br>naes<br>Irgeo | OT: .<br>Monitors:<br>PowerNotes: | SJK OT 03 | S IIILOKE    |
| 12                               | · · · · ·                                        | 3/2023<br>14:55 |                      | 15:00                                    | 15:                                                                  | 05                     | 15:                               | 10        | 15:15        |
|                                  |                                                  |                 |                      |                                          |                                                                      |                        |                                   |           |              |
|                                  |                                                  |                 |                      |                                          |                                                                      |                        |                                   |           |              |
|                                  |                                                  |                 |                      |                                          |                                                                      |                        |                                   |           |              |
|                                  |                                                  |                 |                      |                                          |                                                                      |                        |                                   |           |              |
|                                  |                                                  |                 |                      |                                          |                                                                      |                        |                                   |           |              |
|                                  |                                                  |                 |                      |                                          |                                                                      |                        |                                   |           |              |
|                                  |                                                  |                 |                      |                                          |                                                                      |                        |                                   |           |              |
|                                  |                                                  |                 |                      |                                          |                                                                      |                        |                                   |           |              |

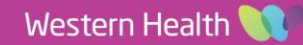